# Already have an account. but having issues?

#### <u>Steps:</u>

1. Are you seeing one of these dark screens?

| Granf Ingi Admin?                                                                                                    |                                                             |  |
|----------------------------------------------------------------------------------------------------|-------------------------------------------------------------|--|
| This will allow the inst (ancornelise-jede-ipanes) to access your personal cloud data (https://ap.pt.blocol.int, Record Name, both 15ao 1863-4830-asec-34622e1c0117).                                                                                                    |                                                             |  |
| the start of the lay device in the start of general start of the start of the                                         | Not Authorized<br>You are not authorized to view this inst. |  |
| <ul> <li>- dama a mice ally network and proves.</li> <li>Inspection and mark program for that a data data access, of the paties in the paties in the part of cold data<br/>if you of the mark if has been programmed to data. It Passes is and utilized and utilized paties in that and mark<br/>any possible of paties and hangs address paties data data and address and paties and the data<br/>and possible of paties and hangs address paties data data and address address address address and<br/>address address address address address address address address address address address address<br/>address address address address address address address address address address address address address address<br/>address address address address address address address address address address address address address address<br/>address address address address address address address address address address address address address address<br/>address address addre</li></ul> | CHANGE LOGIN NEW INST                                       |  |
| GRUNT ADVIN CANCEL                                                                                                    |                                                             |  |
|                                                                                                    |                                                             |  |
|                                                                                                    |                                                             |  |
| 😰 kadny winedisture.                                                                                                    |                                                             |  |

2. You've missed a Privo sign up step, please find your verification email and click the "Verify My Account" button, or use this <u>link</u>.

| Verify                                                                                                    | Your ab1.bot Account External > Inbox ×                           |                    |   | ð |
|----------------------------------------------------------------------------------------------------|-------------------------------------------------------------------|--------------------|---|---|
| Casual Si<br>to me 👻                                                                                                    | imulation Support <support@privo.com> 5:42 PN</support@privo.com> | И (1 minute ago) 🦷 | ☆ | ← |
|                                                                                                    | Casual Simulation                                                 |                    |   |   |
|                                                                                                    | Account Verification is Requir                                    | ed                 |   |   |
|                                                                                                    | Dear Kayleigh,                                                    |                    |   |   |
| In order to provide a safe environment for children and in accordance with the Children's Online Privacy Protection Act (COPPA), we need to verify that you are an adult. |                                                                   |                    |   |   |
|                                                                                                    | About ab1.bot:                                                    |                    |   |   |
| Free servers for students.                                                                                                    |                                                                   |                    |   |   |
| Community-provided web servers enable everyone, especially young people, to collaborate in authoring the future.                                                          |                                                                   |                    |   |   |
|                                                                                                    | Verify My Account                                                 | e                  |   |   |

- 3. Sign in with the password you set if needed.
- 4. Once on the settings page fill out any missing info and make sure these settings are toggled on, only the "Join & Collaborate" should be needed but toggle the others if you still have issues.

| Casual Simulation                                                                                                    |                                                                                                    |                     | Powered by P        |  |  |
|----------------------------------------------------------------------------------------------------|----------------------------------------------------------------------------------------------------|---------------------|---------------------|--|--|
| Free servers for students.                                                                                                    |                                                                                                    |                     |                     |  |  |
| Community-provided web servers enable everyone, esp<br>future.                                                                                     | Community-provided web servers enable everyone, especially young people, to collaborate in authoring the<br>future. |                     |                     |  |  |
| You have created a PRIVO iD ( ${f P}$ ) account in order to access a registration process.                                                         | b1.bot. Review the informat                                                                                         | ion below to co     | mplete the          |  |  |
| Your Account Information                                                                                                    |                                                                                                    |                     |                     |  |  |
| Your Email                                                                                                    | First Name                                                                                                    |                     | 1                   |  |  |
| Birth Date                                                                                                    |                                                                                                    |                     |                     |  |  |
| <ul> <li>Information collected is encrypted during transit and stored securely.</li> <li>Requested Features ()</li> </ul>                          |                                                                                                    |                     |                     |  |  |
| Account creation and consent are powered by PRIVO and comes with the<br>to ab1.bot. For more information about ab1.bot, visit the ab1.bot website. | following features. Completing                                                                                      | consent will provic | e Shane full access |  |  |
| Be sure to complete the page by clicking the buttons below. Your mu                                                                                | st reach the "Done" state for <u>y</u>                                                                              | your changes to p   | persist.            |  |  |
| PRIVO iD / Single Sign-On Credential                                                                                                    | s                                                                                                    | tandard Feature     |                     |  |  |
| Email                                                                                                    | Display Name                                                                                                    |                     | P                   |  |  |
| Build Private Eggs                                                                                                    | S                                                                                                    | tandard Feature     |                     |  |  |
| Join & Collaborate                                                                                                    |                                                                                                    | Allow 💽             | Show more 🔻         |  |  |
| Publish Public Eggs                                                                                                    |                                                                                                    | Allow 💽             | Show more 🔻         |  |  |
| Build Al Eggs                                                                                                    |                                                                                                    | Allow 💽             | Show more 🔻         |  |  |
|                                                                                                    |                                                                                                    |                     |                     |  |  |

- 5. Go through the Privo Adult Verification process.
- 6. It should say that you are verified.
- 7. Go back to the shared auxplayer link. It should now show all the privacy features are enabled.

# Are you seeing these 'Bios' Poups?

## <u>Steps:</u>

- 1. If you are already registered, select the 'Sign In' button in the bottom-left. Do NOT click on the 'Load' button on the bottom-right.
- 2. After signing in, select the dropdown menu that's underneath 'Bios' and select the 'Local' option.
- 3. After selecting 'Local', select the 'Load' Button in the bottom-right.

| BIOS                                                                                                | BIOS 😤                                                                                                    | BIOS 🛎                                                                            |
|----------------------------------------------------------------------------------------------------|----------------------------------------------------------------------------------------------------|-----------------------------------------------------------------------------------|
| Inst type<br>Iocal inst<br>Privacy Policy<br>Code of Conduct<br>Terms of Service<br>SIGN IN SIGN UP | enter a join code<br>enter a join code to load an existing inst<br><b>local</b><br>Data are stored in your browser on your device<br><b>studio</b><br>Data are stored in the cloud and shared with<br>studio members<br><b>free</b><br>Data are stored in the cloud and shared<br>publicly, expires in 24h | Inst type<br>Iocal  Privacy Policy Code of Conduct Terms of Service SIGN OUT LOAD |

# Signing up for the first time?

<u>Steps:</u>

1. Follow the steps below, choose the right one based on whether you are an adult or a child.

### Adult Sign Up Instructions

Steps:

1. Go to the shared auxplayer link. You'll be prompted with a "Sign in or Register" popup.

2. Click the "Create Account" button

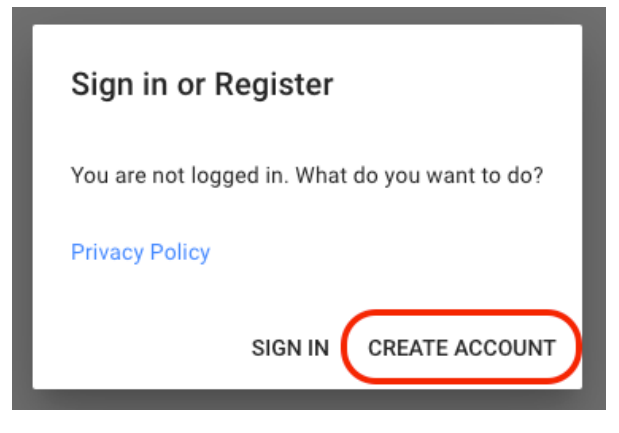

3. You'll be prompted with a "**Register with publicos.link**" popup. Enter your Date of Birth and click the "Continue" button. (Must be 18 years old or older)

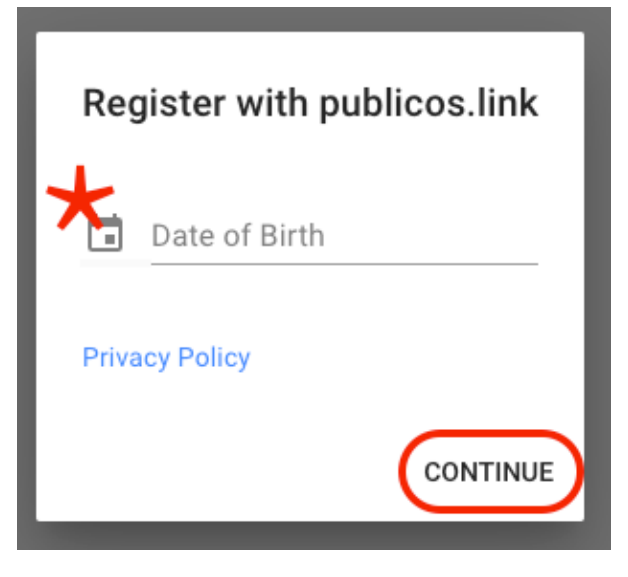

- 4. Fill in the following fields.
  - a. Make sure to use a unique **Display** name.
    - i. Cannot contain special characters.
    - ii. Cannot contain your name.
  - b. Select the checkbox to accept the Terms of Service.

5. Submit the form by clicking the "**Register**" button.

| Register with publicos.link                                                        |
|------------------------------------------------------------------------------------|
| Display Name                                                                       |
| First Name                                                                         |
| Date of Birth<br>Oct 5, 1994                                                       |
| Email                                                                              |
| We require a valid email to set up your<br>account.  I accept the Terms of Service |
| Privacy Policy                                                                     |
| REGISTER                                                                           |

6. It should show a button to set the new account password. Clicking this should open a new tab to set your account password.

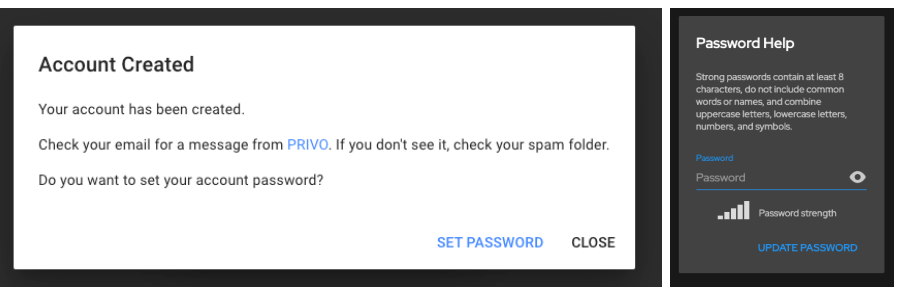

7. You should also receive an email from "support@privo.com" asking you to verify your "AB1.bot membership"

8. Go to your email inbox and click the "Verify My Account" button.

| Verify               | Your ab1.bot Account 🛛 External 🔉 🖿                                                                                                    | x xod                          |   | æ |  |
|----------------------|----------------------------------------------------------------------------------------------------|--------------------------------|---|---|--|
| Casual Si<br>to me 👻 | mulation Support <support@privo.com></support@privo.com>                                                                                                    | 5:42 PM (1 minute ago)         | ☆ | ¢ |  |
|                      | Casual Sim                                                                                                    | ulation                        |   |   |  |
|                      | Account Verification                                                                                                    | n is Required                  |   |   |  |
|                      | Dear Kayleigh,                                                                                                    |                                |   |   |  |
|                      | In order to provide a safe environment for children and in accordance with the Children's Online Privacy Protection Act (COPPA), we need to verify that you are an adult. |                                |   |   |  |
|                      | About ab1.bot:                                                                                                    |                                |   |   |  |
|                      | Free servers for students.                                                                                                    |                                |   |   |  |
|                      | Community-provided web servers enable everyone, especially young people, to collaborate in authoring the future.                                                          |                                |   |   |  |
|                      | Verify My Account                                                                                                    | out why your permission is ed. |   |   |  |

- 9. Sign in with the password you set if needed.
- 10. Once on the settings page fill out any missing info and make sure these settings are toggled on, only the "Join & Collaborate" should be needed.

| Account creation and consent are power    | ed by PRIVO and comes wit      | h the following features. Co | mpleting consent will provi | de Shane full access |
|-------------------------------------------|--------------------------------|------------------------------|-----------------------------|----------------------|
| to ab1.bot. For more information about ab | o1.bot, visit the ab1.bot webs | site.                        |                             |                      |
| Be sure to complete the page by clicki    | ng the buttons below. You      | ır must reach the "Done" s   | tate for your changes to    | persist.             |
| Approved Features                         |                                |                              |                             |                      |
| PRIVO iD / Single Sign-On Credent         | ial                            |                              | Standard Feature            |                      |
| Email                                     |                                | Display Name                 |                             |                      |
| <b>L</b>                                  |                                | <b>P</b>                     |                             | <u> </u>             |
|                                           |                                |                              |                             |                      |
| Build Private Eggs                        |                                |                              | Standard Feature            | Show more 🔻          |
| Join & Collaborate                        |                                |                              | Allow 🌔                     | Show more 🔻          |
|                                           |                                |                              |                             |                      |
| Publish Public Eggs                       |                                |                              | Allow 💽                     | Show more 🔻          |
|                                           |                                |                              |                             | Show more            |

11. Go through the Privo Adult Verification process.

- 12. It should say that you are verified.
- 13. Go back to the shared auxplayer link. It should now show all the privacy features are enabled.

#### **Child Sign Up Instructions**

Steps:

- 1. Go to the shared auxplayer link. You'll be prompted with a "Sign in or Register" popup.
- 2. Click the "Create Account" button

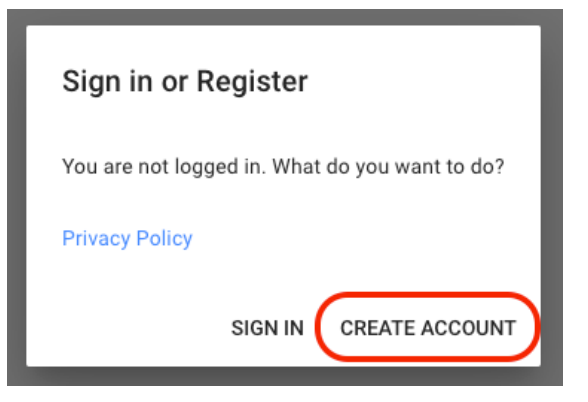

3. You'll be prompted with a **"Register with publicos.link"** popup. Enter your Date of Birth and click the "Continue" button.

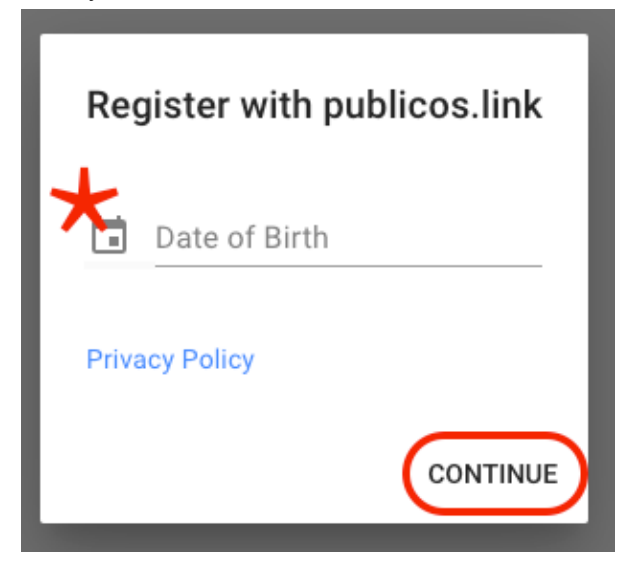

- 4. Fill in the following fields.
  - a. Make sure to use a unique **Display** name.

- i. Cannot contain special characters.
- ii. Cannot contain your name.
- b. It is optional for a Child to enter their own email.
- c. A valid Parent Email will be required.
- 5. Submit the form by clicking the "**Register**" button.

| Register with publicos.link                                                                                            |
|----------------------------------------------------------------------------------------------------|
| Display Name                                                                                                    |
| First Name                                                                                                    |
| Date of Birth<br>Feb 4, 2015                                                                                           |
|                                                                                                    |
| Email (Optional)                                                                                                    |
| Email (Optional)<br>Enter Parent Email                                                                                 |
| Email (Optional)<br>Enter Parent Email<br>We require a valid parent email to set up<br>your account.<br>Privacy Policy |

6. It should show a button to set the new account password. Clicking this should open a new tab to set your account password.

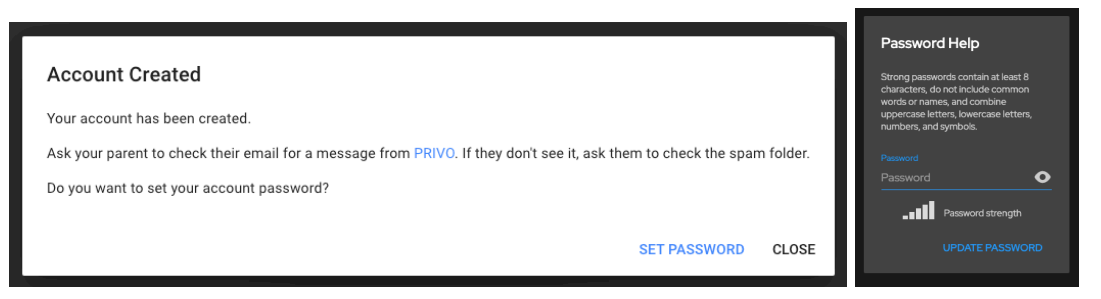

7. Parent should have received an email from "support@privo.com" telling you that "Child" requests your permission to join AB1.bot"

8. Go to your email inbox and click the "Review Consent" button.

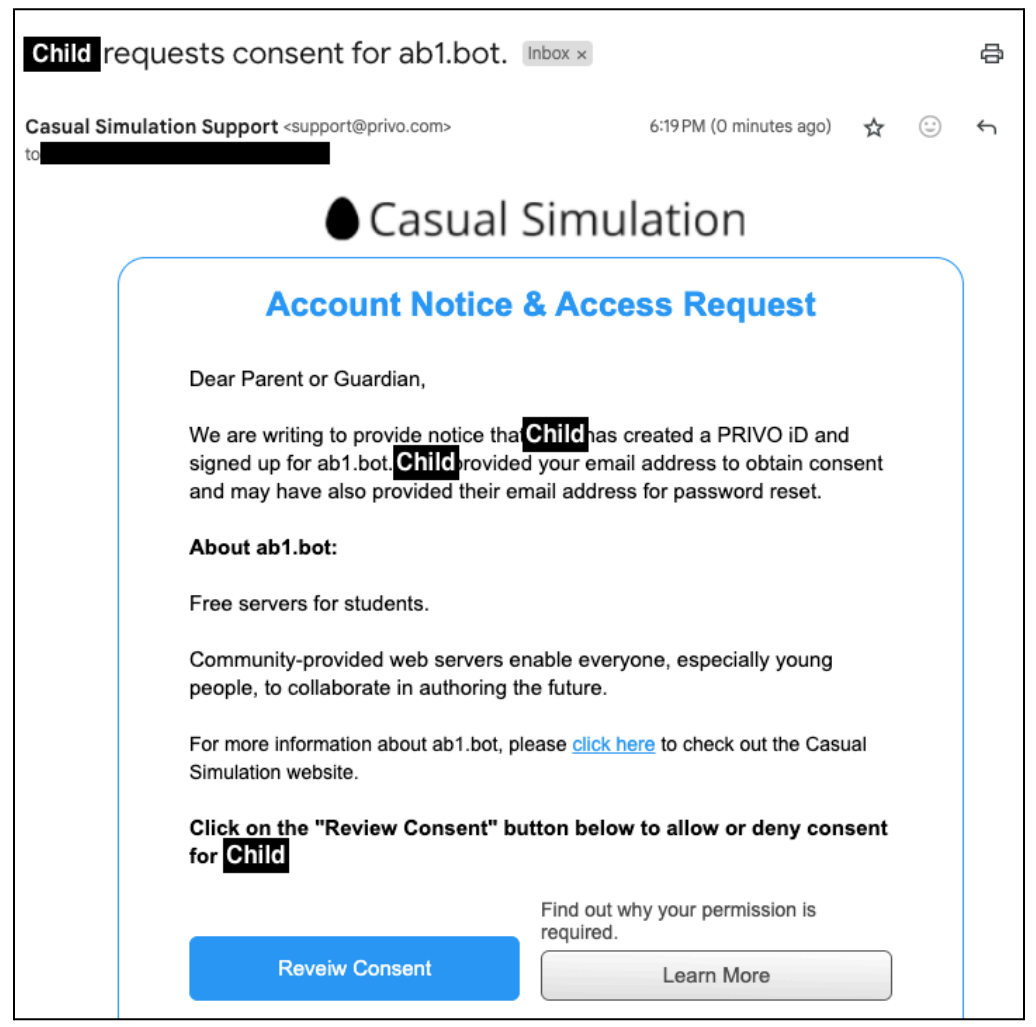

- 9. Sign in with the password you set if needed.
- 10. Once on the settings page fill out any missing info and make sure these settings are toggled on, only the "Join & Collaborate" should be needed.

| Casual Simulation                                                                                                    | Powered by 🖗                                                                                                    |  |  |  |  |
|----------------------------------------------------------------------------------------------------|----------------------------------------------------------------------------------------------------|--|--|--|--|
| Free servers for students.                                                                                                    |                                                                                                    |  |  |  |  |
| Community-provided web servers enable everyone, especially you future.                                                                                             | ng people, to collaborate in authoring the                                                                                               |  |  |  |  |
| You have created a PRIVO iD ( 🏴 ) account in order to access ab1.bot. Revie<br>registration process.                                                               | You have created a PRIVO iD ( 即 ) account in order to access ab1.bot. Review the information below to complete the registration process. |  |  |  |  |
| Your Account Information                                                                                                    |                                                                                                    |  |  |  |  |
| Your Email First Name                                                                                                    |                                                                                                    |  |  |  |  |
| Birth Date                                                                                                    |                                                                                                    |  |  |  |  |
| Information collected is encrypted during transit and stored securely.                                                                                             |                                                                                                    |  |  |  |  |
| Requested Features ()                                                                                                    |                                                                                                    |  |  |  |  |
| Account creation and consent are powered by PRIVO and comes with the following featu<br>to abl.bot. For more information about abl.bot, visit the abl.bot website. | res. Completing consent will provide Shane full access                                                                                   |  |  |  |  |
| Be sure to complete the page by clicking the buttons below. Your must reach the "I                                                                                 | Done" state for your changes to persist.                                                                                                 |  |  |  |  |
| Approved Features                                                                                                    |                                                                                                    |  |  |  |  |
| PRIVO iD / Single Sign-On Credential                                                                                                    | Standard Feature Show more 🔻                                                                                                    |  |  |  |  |
| Email Display Name                                                                                                    | /                                                                                                    |  |  |  |  |
| Build Private Eggs                                                                                                    | Standard Feature Show more 🔻                                                                                                    |  |  |  |  |
| Join & Collaborate                                                                                                    | Allow 💽 Show more 🖵                                                                                                    |  |  |  |  |
| Publish Public Eggs                                                                                                    | Allow 💽 Show more 🔻                                                                                                    |  |  |  |  |
| Build AI Eggs                                                                                                    | Allow 💽 Show more 👻                                                                                                    |  |  |  |  |
|                                                                                                    |                                                                                                    |  |  |  |  |

- 11. Go through the Privo verification process. Parents should accept which privacy features should be enabled for their child.
- 12. It should say that you are verified.
- 13. Go back to the shared auxplayer link. It should now show all the privacy features are enabled.